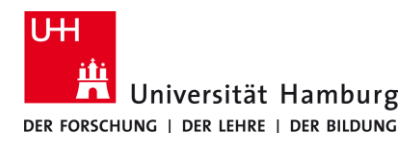

## eduroam-WLAN Linux - Kurzanleitung

## Voraussetzungen

- Gültige Stine-Kennung / Benutzerkennung und Passwort.
- Zugang zum Internet (z.B. über mobiles Netzwerk oder WLAN-Hotspot)
- Aufenthalt im Signalradius des "eduroam" W-LAN Netzwerks.

Sollten Sie keine gültige Benutzerkennung besitzen oder sich nicht mehr an Ihr Passwort erinnern, wenden Sie sich bitte an das Service-Team des Service-Desk's im Regionalen Rechenzentrum.

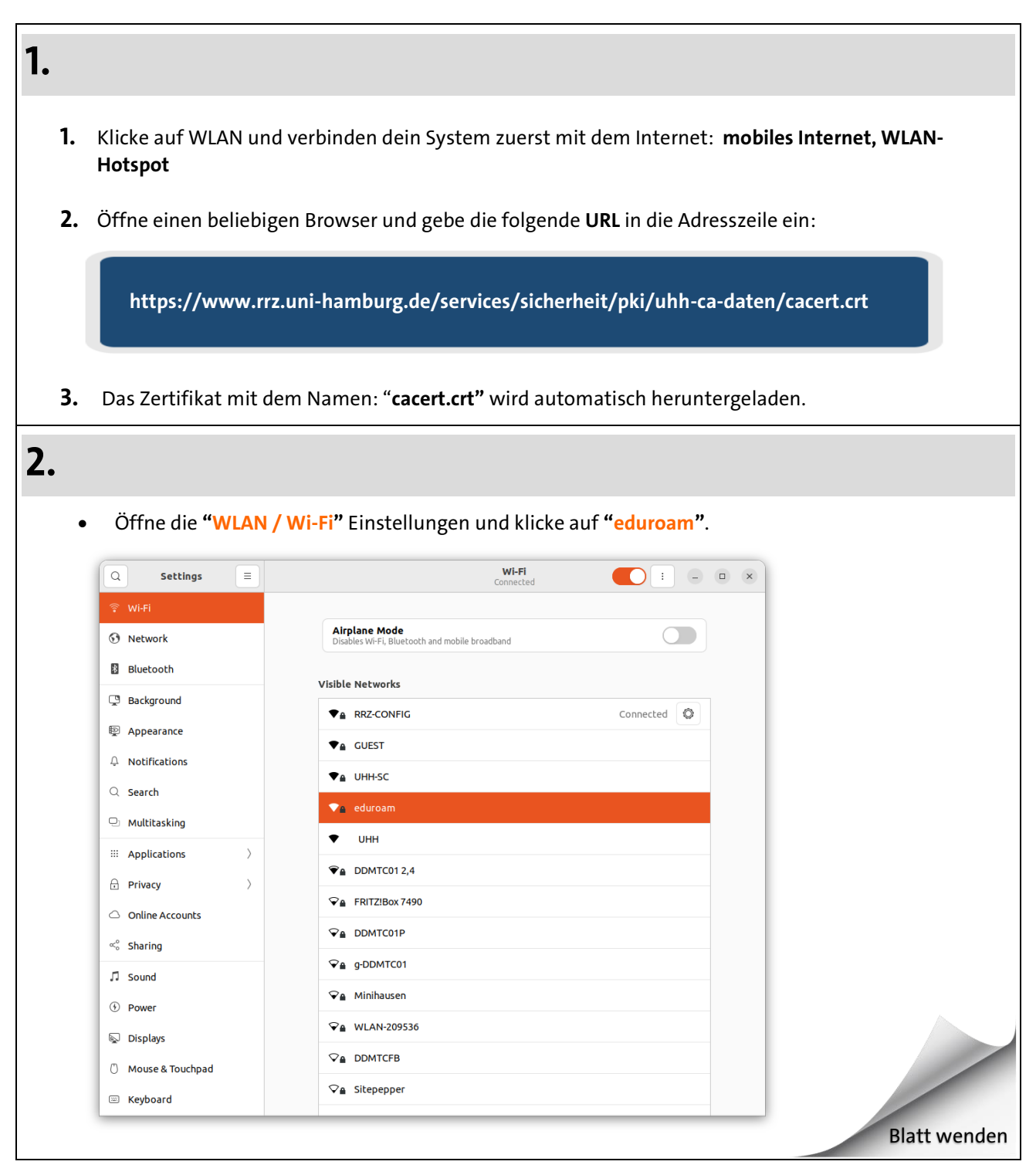

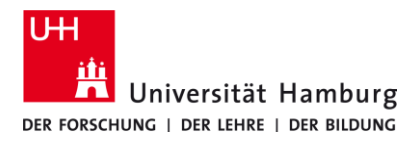

## eduroam-WLAN Linux - Kurzanleitung

## 3. Konfiguriere das Netzwerk so wie im Screenshot unten dargestellt. 1. 2. Ca certificate: Importiere das im Schritt 1 heruntergeladene Datei "cacert.crt". 3. Username: deine "Stine-Kennung@uni-hamburg.de" 4. Password: für deine Stine-Kennung / Benutzerkennung 5. Klicke auf Verbinden. Wi-Fi Network Authentication Required × Authentication required by Wi-Fi network Passwords or encryption keys are required to access the Wi-Finetwork "eduroam". Wi-Fi security WPA & WPA2 Enterprise Authentication Tunneled TLS anonymous@uni-hamburg.de Anonymous identity Domain uni-hamburg.de CA certificate cacert CA certificate password 2 Show passwords No CA certificate is required Inner authentication PAP Stine-Kennung@uni-hamburg.de Username Password ..... æ Show password Cancel Connect **Blatt wenden**